## **Outlook App install for iPhone**

1. Go to App Store on your iPhone by pressing the App Store icon

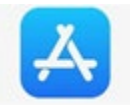

- 2. Select Search
- 3. In Search bar type **OUTLOOK**

| 🖬 Sprint 🗢                                     |   |   |   |   | 9:40 AM   |   |   |   | 87% 🔳)                   |  |  |
|------------------------------------------------|---|---|---|---|-----------|---|---|---|--------------------------|--|--|
| Q Outlook                                      |   |   |   |   | $\otimes$ |   |   |   | <u>Cancel</u>            |  |  |
|                                                |   |   |   |   |           |   |   |   |                          |  |  |
| <pre>Q outlook</pre>                           |   |   |   |   |           |   |   |   |                          |  |  |
| Q <u>"outlook 365"</u>                         |   |   |   |   |           |   |   |   |                          |  |  |
| C microsoft outlook                            |   |   |   |   |           |   |   |   |                          |  |  |
| Q outlook calendar                             |   |   |   |   |           |   |   |   |                          |  |  |
| 👗 outlook in Stories                           |   |   |   |   |           |   |   |   |                          |  |  |
| <b>1</b> outlook amusements, inc in Developers |   |   |   |   |           |   |   |   |                          |  |  |
| outlook web app                                |   |   |   |   |           |   |   |   |                          |  |  |
| Q outlook.com                                  |   |   |   |   |           |   |   |   |                          |  |  |
| Q outlook teams                                |   |   |   |   |           |   |   |   |                          |  |  |
| Α                                              | Z | E | R | Т | Y         | U | Ι | 0 | Ρ                        |  |  |
| Q                                              | S | D | F | G | Н         | J | К | L | М                        |  |  |
| ŵ                                              |   | W | X | С | V         | в | Ν |   | $\langle \times \rangle$ |  |  |
| 123 😅 🖳 space                                  |   |   |   |   | Search    |   |   |   |                          |  |  |

## 4. Find MICROSOFT OUTLOOK App

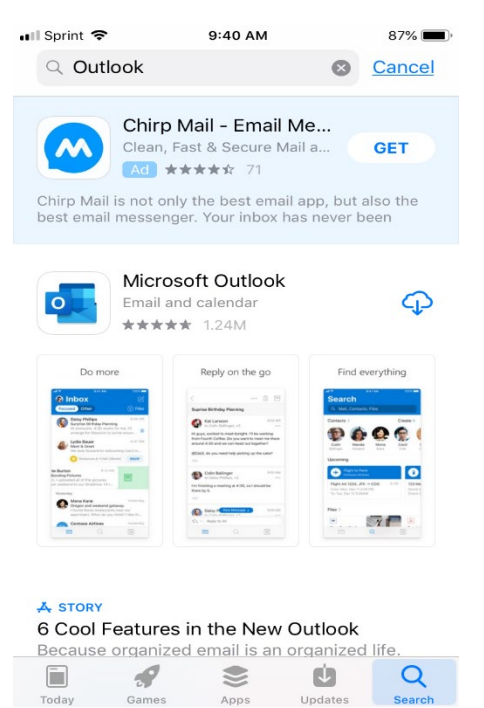

5. Select **GET** or the Download **CLOUD ICON** 

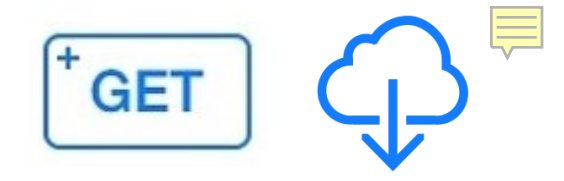

6. Once download is complete you will see an **OPEN** icon

| 🖬 Sprint 🗢                                                                                                    |                                                                                                    | 9:42 AM                                                                                                    | 86% 🔳                                                                                                    |                                                                                                    |  |  |
|----------------------------------------------------------------------------------------------------|----------------------------------------------------------------------------------------------------|----------------------------------------------------------------------------------------------------|----------------------------------------------------------------------------------------------------|----------------------------------------------------------------------------------------------------|--|--|
| Q Outlo                                                                                                    | ook                                                                                                    |                                                                                                    | 8                                                                                                    | Cancel                                                                                                    |  |  |
|                                                                                                    | Chirp Ma<br>Clean, Fast                                                                                                    | Mail - Email Me<br>ast & Secure Mail a GET                                                                                                    |                                                                                                    |                                                                                                    |  |  |
| Chirp Mail i<br>best email                                                                                                    | s not only th<br>messenger.                                                                                                    | ne best ema<br>Your inbox I                                                                                                    | il app, but<br>has never l                                                                                                    | also the<br>been                                                                                                    |  |  |
|                                                                                                    | Microsof<br>Email and c                                                                                                    | <b>t Outlook</b><br>alendar<br>1.24M                                                                                                    |                                                                                                    | OPEN                                                                                                    |  |  |
| Do more                                                                                                    |                                                                                                    | Reply on the go                                                                                                    | Find                                                                                                    | everything                                                                                                    |  |  |
| Arrow     Arrow     A     |                                                                                                    | La Bitchiag Anaing<br>Gel Lansan (La San (La San | Contacts of the second second | C Terrational<br>C Terrational<br>C Terr |  |  |
| A brance of the sector of the sector of the | Marchan<br>Marchan<br>Marcha | Color Radioger Difference State (Color Radioger Difference State (   | Page A state                                                                                                    |                                                                                                    |  |  |
|                                                                                                    |                                                                                                    |                                                                                                    |                                                                                                    |                                                                                                    |  |  |

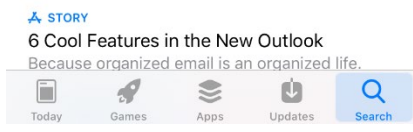

- 7. Press the OPEN icon
- 8. Once the App is open, select **SIGN-IN** and enter your **VPCC email** and **Network Password**

| ▲ <u>App Store</u> 11  ● 9:43     |               |   |   |    | 3 AM |   |   | 85%  | <b>, ,</b>   |
|-----------------------------------|---------------|---|---|----|------|---|---|------|--------------|
| <                                 | < Add Account |   |   |    |      |   |   |      |              |
| Enter your work or personal email |               |   |   |    |      |   |   |      |              |
| Email Address                     |               |   |   |    |      |   |   |      |              |
|                                   |               |   |   |    |      |   |   |      |              |
| Add Account                       |               |   |   |    |      |   |   |      |              |
| Create New Account                |               |   |   |    |      |   |   |      |              |
| Privacy & Cookies                 |               |   |   |    |      |   |   |      |              |
|                                   |               |   |   |    |      |   |   |      |              |
| @hotmail.com @gmail               |               |   |   |    | com  |   |   |      |              |
| Α                                 | Z             | E | R | Т  | Y    | U | Ι | 0    | Ρ            |
| Q                                 | S             | D | F | G  | Η    | J | К | L    | М            |
| ¢                                 |               | W | X | С  | V    | В | Ν |      | $\bigotimes$ |
| 123                               | 23 😅 space    |   |   | ce | @    |   |   | retu | rn           |

9. Once signed in, select **TURN ON** if you want notifications and **NO THANKS** if you do not want notifications

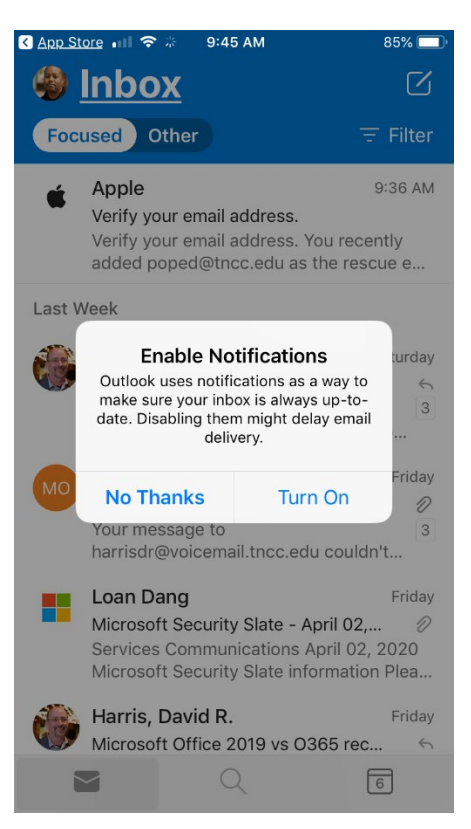